# 現場 Plus

# リリースノート

2022年4月更新版

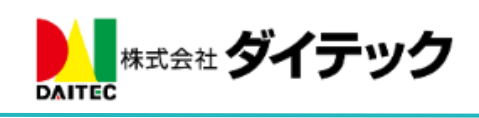

## 改善項目一覧

| 1. ログイン履歴とアクセス元端末一覧(新機能)    | 2 |
|-----------------------------|---|
| 1-1 ユーザー自身のログイン履歴とアクセス元端末   | 2 |
| 1-2 管理者によるログイン履歴とアクセス元端末の確認 |   |
| 2. 工程表                      | 4 |
| <br>2-1 チェック項目の一括削除に対応      |   |
| 3. その他更新                    | 5 |
| 3-1 通知メールの差出人名を変更           | 5 |

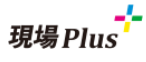

- 1. ログイン履歴とアクセス元端末一覧(新機能)
- 1-1 ユーザー自身のログイン履歴とアクセス元端末

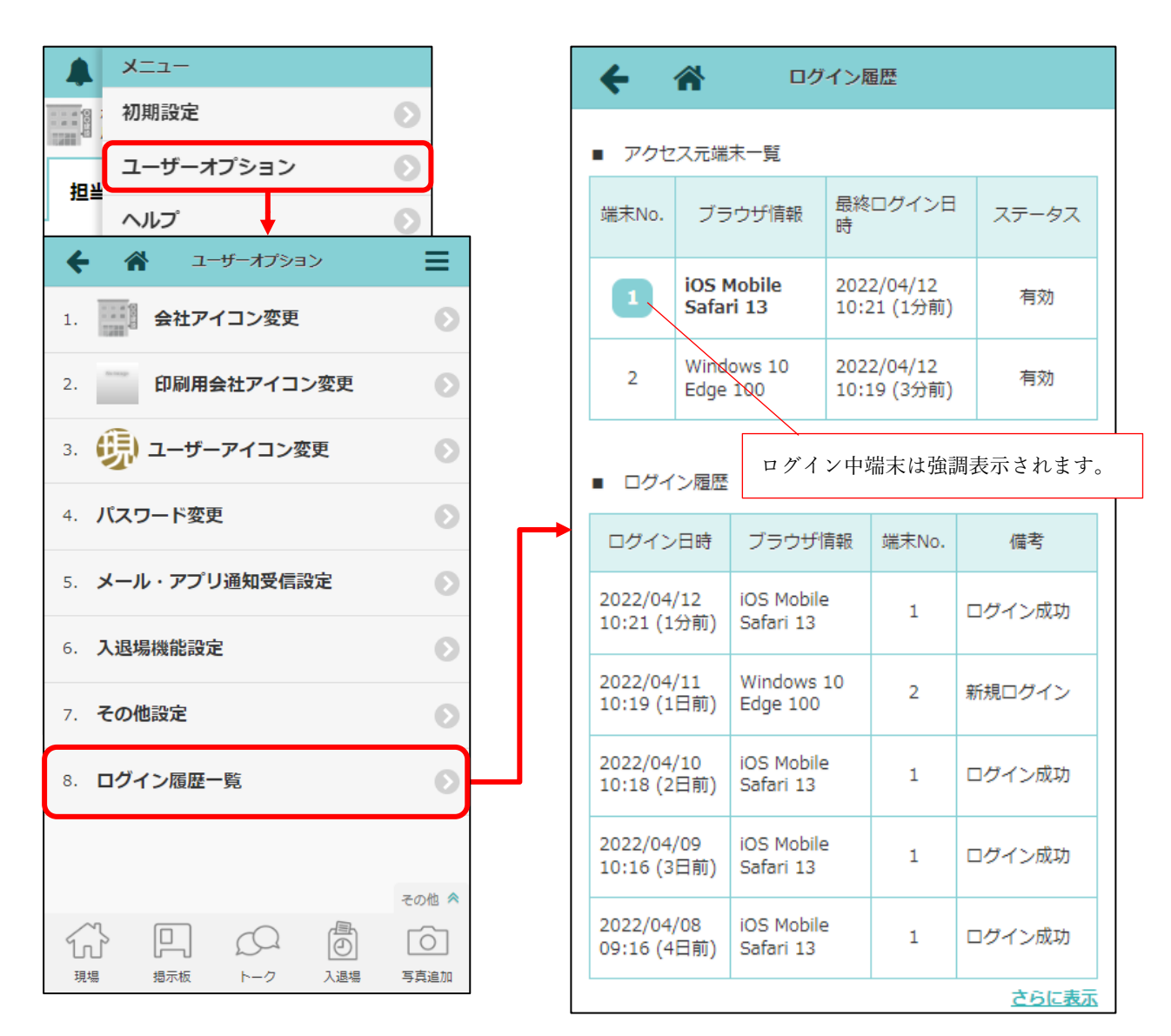

- ログインユーザー自身が現場 Plus へ、いつログインしたかを確認することができます。
- アクセス元端末一覧では、どの端末・ブラウザからログインしているかを確認することができます。
- 元請ユーザー様、協力業者ユーザー様ともにご利用いただけます。

現場Plus

1-2 管理者によるログイン履歴とアクセス元端末の確認

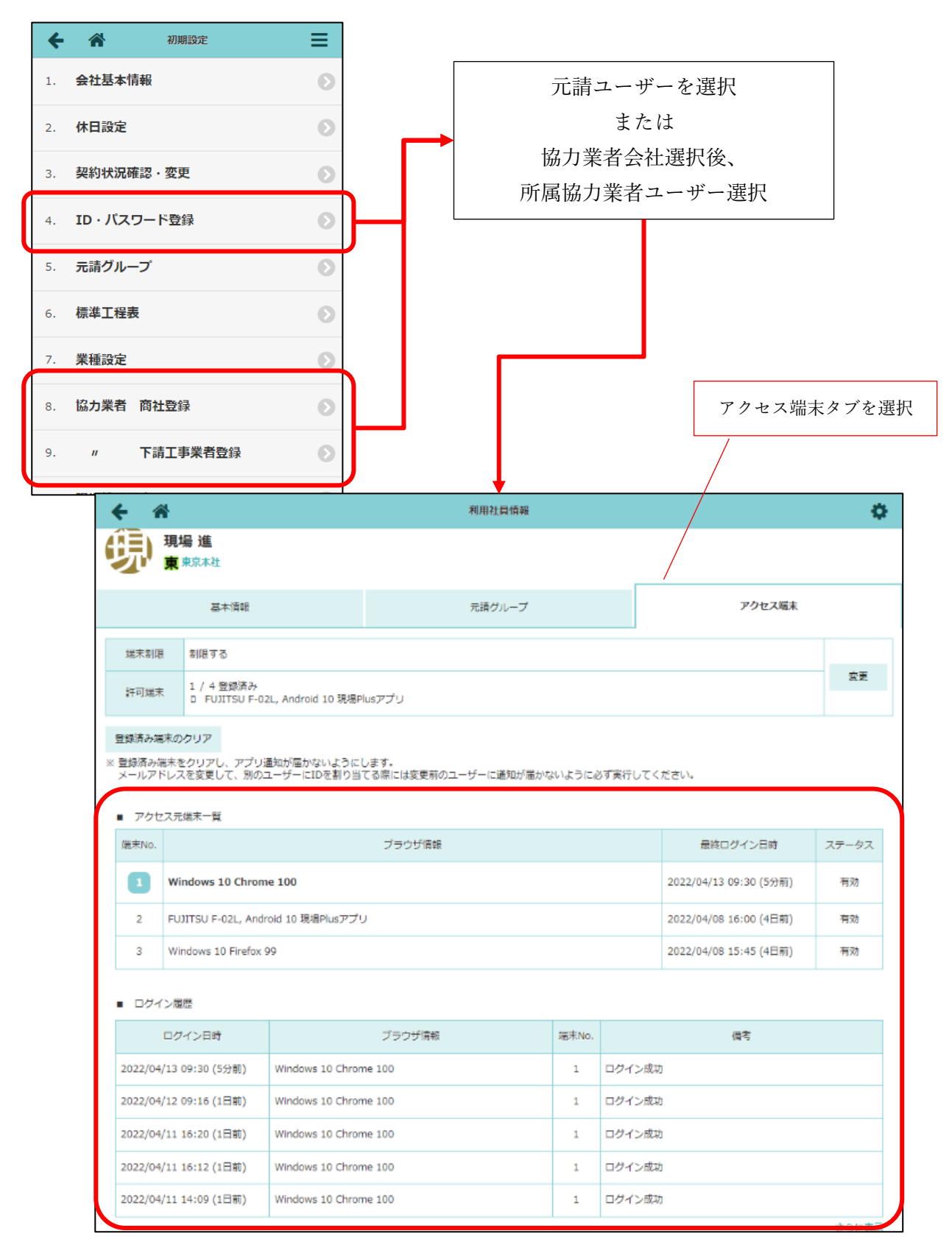

● 管理者権限をもつ元請ユーザー様であれば、初期設定メニューから全ユーザーのログイン履歴、ア クセス元端末を参照できます。

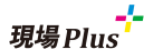

### 2. 工程表

#### 2-1 チェック項目の一括削除に対応

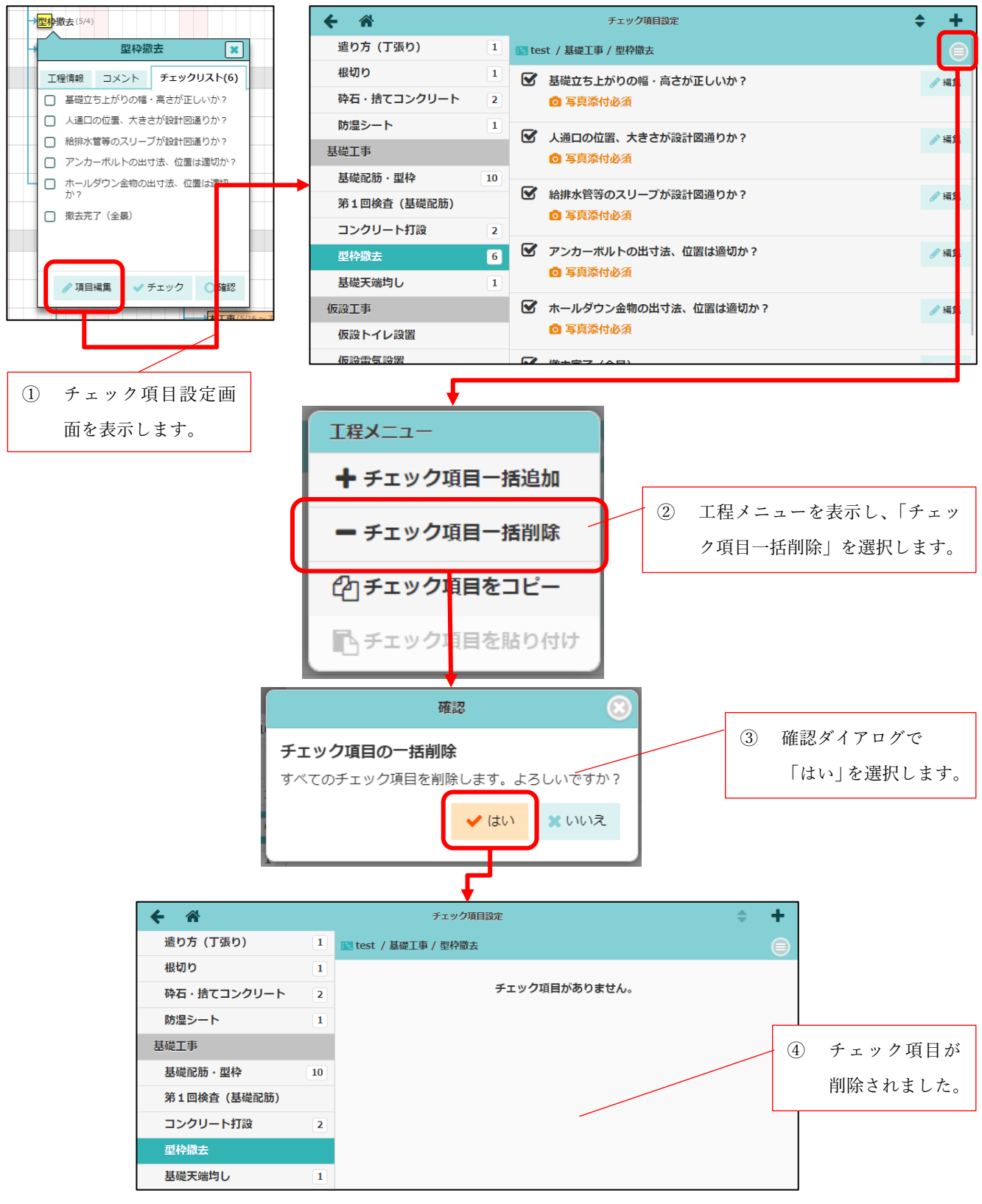

- 工程ごとにチェック項目を一括削除できるようにしました。
- 元請ユーザー様のみご利用いただけます。

#### 3. その他更新

3-1 通知メールの差出人名を変更

- 現場 Plus から送信される通知メールの差出人名を「(元請会社名)‐現場 Plus」に統一しました。
- 今後は元請ユーザー様、協力業者ユーザー様のどちらが操作したかによらず、上記の差出人名でメ ールが送信されます。

以上

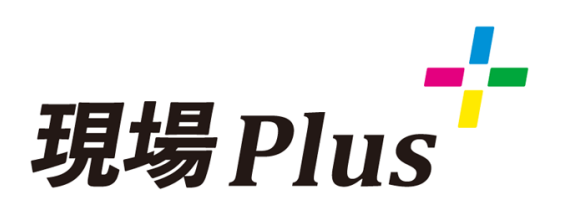

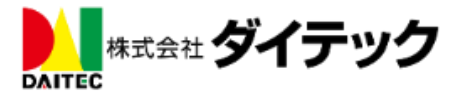